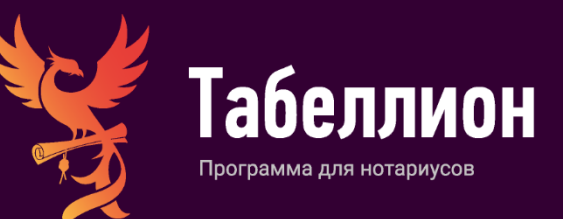

# ИНСТРУКЦИЯ ПО ПЕЧАТИ ДОКУМЕНТОВ С ОБЯЗАТЕЛЬНОЙ МАШИНОЧИТАЕМОЙ МАРКИРОВКОЙ В АРМ «ТАБЕЛЛИОН»

г. Москва, 2024

## ОГЛАВЛЕНИЕ

| Подготовка документа                                          | 3   |
|---------------------------------------------------------------|-----|
| Печать документа                                              | 4   |
| Печать черновика и/или документа без маркировки               | 4   |
| Печать документа с маркировкой                                | 6   |
| Печать документа с маркировкой в редакторе через вкладку Файл | 6   |
| Печать с маркировкой при сохранении документа                 | 8   |
| Печать с маркировкой в архиве нотариальных документов         | 8   |
| Контактная информация                                         | .10 |
| Мы в социальных сетях                                         | .10 |

В соответствии с Федеральным законом от 27.12.2019 № 480 ФЗ «О внесении изменений в Основы законодательства Российской Федерации о нотариате и отдельные законодательные акты Российской Федерации» и Приказом Минюста России от 30.09.2020 № 229 «Об утверждении Порядка представления информации о нотариальном документе и формата ее размещения на документе с использованием машиночитаемой маркировки» на нотариальные документы требуется нанесение машиночитаемой маркировки. Изменения в законодательстве вступают в силу 29.12.2020 года.

В связи с изменениями подготовлено обновление APM «Табеллион», в котором предусмотрена следующая новая процедура работы с документами.

# ПОДГОТОВКА ДОКУМЕНТА

Подготовьте текст документа в редакторе программы стандартными методами, например, используя диалоговые окна или переходя по полям заполнения горячими клавишами.

| Редакто             | ор: режим заполнения документа (Г<br>Файл Главная Вставка | енеральная<br>1 Разме                                              | доверенность)<br>тка страницы Вид Документ                                                                                                    |                    |                                          |                  | -         | ×            |
|---------------------|-----------------------------------------------------------|--------------------------------------------------------------------|----------------------------------------------------------------------------------------------------|--------------------|------------------------------------------|------------------|-----------|--------------|
| Вставить            | Ж Вырезать<br>Э Копировать<br>Специальная вставка         | Шрифт                                                              | <ul> <li>Заполнение полей Следующее поле 🚱 Уплотнить</li> <li>Список вопросов Предыдущее поле Сделать тексторания</li> </ul>                                                                                                    | пом 🖪              | := := := := := := := := := := := := := : | А∕<br>Стили<br>▼ | 86<br>Ali |              |
|                     | Тестовая строка                                           |                                                                    | Действия                                                                                                    |                    | Параграф                                 | 4                | Реда      | $\hat{\sim}$ |
| 3 1 1 2 1           |                                                           |                                                                    | ДОВЕРЕННОС?<br>Российская Фелераци                                                                                                    | Поверен            | ный: ФИО                                 | olung.           |           |              |
|                     |                                                           |                                                                    | Госелнския Фодераци<br>Город Москва.<br>Двадцать четвёртого декабря две тыся                                                                                                    | Абаимова           | дата рожд<br>Блена Сергее 07.02.1982     | ения             |           |              |
| 8 - 1 - 2 - 1 - 5 - | рож<br>граz<br>01 д<br>по а<br>2-й,                       | Я,<br>дения:<br>кданина<br>екабря 2<br>дресу: 6<br>дом 10,<br>наст | [Абанмов Дмитрий Геннадьевич], 07<br>город Москва, гражданство: Российская Ф<br>Российской Федерации] 61 65 16:<br>2020 года, код подразделения: 222-222, зарег.<br>556000, Российская Федерация, Московская о<br>квартира 10, СНИЛС: 073-288-382 87,<br>ришей доверенностью учолномочиваю | Добавить<br>Г Абан | (Ctrl+Insert), Редактировать (           | F2)              |           |              |

# ПЕЧАТЬ ДОКУМЕНТА

## ПЕЧАТЬ ЧЕРНОВИКА И/ИЛИ ДОКУМЕНТА БЕЗ МАРКИРОВКИ

Для печати документа, на котором не предусмотрена маркировка, или черновика документа в разделе меню «Файл» нажмите кнопку «Просмотр и печать».

| 🛐 Редактор: режим заполнения документа (Генеральная доверенность) —                      | ×            |
|------------------------------------------------------------------------------------------|--------------|
|                                                                                          |              |
| 🔲 Файл Главная Вставка Разметка страницы Вид Документ                                    |              |
|                                                                                          |              |
| Отменить Вернуть Сохоанить Экопорт Просмото Печать с Свойства                            |              |
| как и печать маркировкой                                                                 |              |
| Общее                                                                                    | $\hat{\sim}$ |
| * · · · · · · · · · · · · · · · · · · ·                                                  | *            |
|                                                                                          | 0            |
| ЛОВЕРЕННОСТЬ                                                                             |              |
| Poorting the property                                                                    |              |
| Гоод Моския                                                                              |              |
| Пород илиства Пород и передоря ле тысячи двалиатого года.                                |              |
|                                                                                          |              |
| Я, Абанмов Дмитрий Геннадьевич, 09 января 1981 года рождения, место                      |              |
| рождения: город Москва, гражданство: Российская Федерация, пол мужской, Паспорт          |              |
| гражданина Российской Федерации 61 65 165132 выдан УФМС г. Барнаул                       |              |
| 01 декабря 2020 года, код подразделения: 222-222, зарегистрированный по месту жительства |              |
| по адресу: 656000, Российская Федерация, Московская область, город Егорьевск, микрорайон |              |
| 2-й, дом 10, квартира 10, СНИЛС: 673-288-382 87,                                         |              |
| настоящей доверенностью уполномочиваю Аоаимову Елену Сергеевну ,                         | Ŧ            |
| Стр. 1/2 Вставка 130% Варианты: Представляемый (Действует за себя) Путь: представляемый  |              |

Заполните данные о нотариальном действии: дата документа, реестровый номер, виды нотариальных действий для ИСН «еНот».

| 😵 Редактор: режим заполнения документа (Генеральная доверенность) —                                                                                                    | ×  |
|----------------------------------------------------------------------------------------------------|----|
| •<br>Файл Главная Вставка Разметка страницы Вид Документ                                                                                                    |    |
| Отменить Вернуть Сохранить Экспорт Просмотр Печать с и печать с и печать с общее                                                                                                    | \$ |
| μ 2 · 1 · 1 · 1 · Δ · 1 · 1 · Γ · 2 · 1 · 3 · 1 · 4 · 1 · 5 · 1 · 6 · 1 · 7 · 1 · 8 · 1 · 9 · 1 · 10 · 1 · 11 · 1 · 12 · 1 · 13 · 1 · 14 · 1 · 15 · 1 · 16 · 1 · 15 · 1 · 18 · 1 · 19                                               | *  |
| В Заполнение данных для печаты (990021)<br>Дата документа: 24.12.2020 • Реестр: Реестр не выбран • × Реестры<br>Реестровый номер:                                                                                                   | 0  |
| Виды нотариальных действий для ИСН "еНот"<br>Реестр нот. действий: Удостоверение сделок и волеизъявлений\Доверенность ···×<br>Бланки единого образца: Доверенность ···×<br>Признаки: Признаки не выбраны<br>Макторизнаки не выбраны |    |
| по адр<br>2-й, до<br>настоящен доверенностью уполномочиваю Асоанмову Елену Сергеевну ,<br>Стр. 1/2 Вставка 130% Варианты: Представляемый (Действует за себа) Путь: представляемый                                                   | ÷  |

В открывшемся окне «Печать документа» просмотрите документ.

| 📓 Печать докулмента (990021)                                                                                                    | - • ×                                                                                                    |
|----------------------------------------------------------------------------------------------------|----------------------------------------------------------------------------------------------------|
|                                                                                                    | Печать сносок: Сноски на всех страницах •<br>Принтер: Хегох B210 (XRX9C934EA • Свойства                                                                    |
|                                                                                                    | Область печати и копии                                                                                                    |
| ДОВЕРЕННОСТЬ<br>Российская Федерация                                                                                                    | <ul> <li>Все страницы</li> <li>Страницы:</li> </ul>                                                                                                    |
| Город Москва.<br>Двадцать четвёртого декабря две тысячи двадцатого года.                                                                                                    | Стороны бумаги: Двусторонняя (по длинному краю)                                                                                                    |
| Я. Абаньков Дмитрий Геннадьевич, 09 анваря 1981 года рождения, место рождения<br>город Москав, тражданство: Российская Федерация, пол мужской, Паспорт гражданина<br>Российской Федерации 91 65 156132 выдан УФМС г. Барнау, 01 декабря 2020 года, код<br>починодеящите, 223-222, имарстистриораниций по, масста, этогда с бебою.                                                                         | Число копий: 1 С У Упорядочить 23 23                                                                                                    |
| Российская Федерация, Московская область, город Егорьевск, микрорайон 2-й, дом 10,                                                                                                    | Макет страницы                                                                                                    |
| настоящей доверенностью уполномочиваю Абаимову Елену Сергеевну,                                                                                                    | Размер бумаги: А4 (210мм x 297мм)                                                                                                    |
| 04 февраля 1984 года рождения, место рождения: гор. Алма-Ата Республики Казахстан,<br>гражданство: Российская Фелерация под женский Загранпаспорт 15.65.165165 выдан УФМС                                                                                                    | Ориентация: Книжная                                                                                                    |
| по г Барнаулу 01 июня 2020 года, зарегистрированную по месту жительства по адресу:<br>Украина, город Симферополь, СНИЛС: 120-038-810 98,                                                                                                    | Запрашивать печать следующего листа                                                                                                    |
| вести дела во всех государственных учреждениях, колиеративных, коликерческих и<br>общественных организациях, в том числе в отделениях ФГУП «Почта России» (в том числе<br>по вопросам, связанным с предоставлением услуг телеграфа), органах технической<br>инвентаризации, органах регистрации прав, ФГБУ «ФКП Росресстра», жилищно-<br>растически инализирати с правляющих контавичах VRM МКП Роб и сто | Вид нотариального действия требует обязательного<br>нанесения маркировки, для печати экземпляра<br>клиента воспользуйтесь лунктом Печать с<br>маркировкой. |
| Страница 1 из 2                                                                                                    | ·                                                                                                    |

Примечание: если нанесение маркировки является обязательным требованием к документу, то в окне предпросмотра выводится соответствующее предупреждение.

Распечатайте черновик документа, требующего обязательного нанесения маркировки, воспользовавшись пунктами «На обычной бумаге» или «С нанесением». Документы, не требующие нанесения маркировки, печатаются в обычном режиме.

|                                                                                                    | Печать Бланки                                                                 |
|----------------------------------------------------------------------------------------------------|-------------------------------------------------------------------------------|
|                                                                                                    | на обычной бумаге<br>на бланках<br>С нанесением<br>На бланках<br>С нанесением |
| ДОВЕРЕННОСТЬ     Российская Федерация     Город Москва.     Дваднать четвёртого декабря две тысячи дваднатого года.     Я. Абанков Дмитрий Геннальенич. Орнивара 1981 года рождения, место рокдения:     город Москва, граждането: Российская Федерация, пол мужской, Паспорт гражданина     Российской Федерации 91 65 165112 выдан УФИС г. Барнауси 01 декабря 2020 года, код     подраделения. 222-222, зарегистрированный по месту янгиетьства по адресу: 656000,     Российская Федерация, Московская область, город Берьевск, минформайо 2-24, дом 10,     квартира 10, СНИЛС: 973-288-382 87,     настояней доверенностью уполномочиваю Абанкову Елему Сергеевау,     04 февраля 1984 года рождения, место рождения: гор. Алма-Ата Республики Казахстан,     гражданство: Российская Федерация, пол женский, Заграншаснорт 15 65 165165 выдан УФИС     по г. Барнаучу 01 иновы 2020 года, зарегистрированный ую по месту янительства по адресу:     Украина, город Симферополь, СНИЛС: 120-038-810.98,     весте государственых учреждениях, кооперативных, комперенских и     общественных организациях, в том числе в одгаснениях ФГУП «Лочта Россию» (я том числе     на вопросам, связанным с вредоставлением услуг телеграфа), органах технической     инентариливании, органих регистрированных учраственство, волиниенской     инентариливании прам. ФГУП «Почта Россию» (я том числе     но вопросам, связанным с върдоставлениях могнеретрафа), органах технической     инентариливании, отаки регистрирования по за ФСК ПУ Фосресераму. | Область печати и колии                                                        |

Примечание: Штрих-код с надписью APM «Табеллион» используется для автоматического распознавания страниц при сканировании и не является машиночитаемой маркировкой, предусмотренной законодательством!

| 📓 Печать документа                                                                                                    | — 🗆 X                                               |
|----------------------------------------------------------------------------------------------------|-----------------------------------------------------|
| Сулма, вносимая на депозитный счет нотариуса: 1 500 (Одна тысяча пятьсот) рублей 00<br>копеек.<br>Основание платежа: Внесение денежных средств в депозит нотариуса г. Москва Иванова<br>И.И. для выплаты в счет исполнения обязательства. | Печать                                              |
| Нотариус И.И. Иванов                                                                                                    | Печать сносок: Сноски на всех страницах 🔹           |
|                                                                                                    | Принтер: Microsoft Print to PDF • Свойства          |
|                                                                                                    | Область печати и копии                              |
|                                                                                                    | <ul> <li>Все страницы</li> <li>Страницы:</li> </ul> |
|                                                                                                    | Стороны бумаги: Односторонняя печать 🔻              |
|                                                                                                    | Число копий: 1 🕻 🗹 Упорядочить 👔                    |
|                                                                                                    | 🔲 Печатать в обратном порядке                       |
|                                                                                                    | Макет страницы                                      |
| штрих-код АРм Табеллион не является<br>машиночитаемой маркировкой,                                                                                                    | Размер бумаги: А4 (210мм x 297мм) т                 |
| предусмотренной законодательством                                                                                                    | Ориентация: Книжная 🗸                               |
| II KERSORI GARAK III                                                                                                    | 🗹 Запрашивать печать следующей страницы             |
|                                                                                                    |                                                     |
|                                                                                                    |                                                     |
| 4 P                                                                                                    |                                                     |
| Страница 1 из 1                                                                                                    |                                                     |

### ПЕЧАТЬ ДОКУМЕНТА С МАРКИРОВКОЙ

Вы можете распечатать документ с маркировкой несколькими способами:

- 1. В редакторе выбрав пункт Файл Печать с маркировкой;
- 2. При сохранении документа;
- 3. В архиве нотариальных документов, выбрав пункт Печать С маркировкой.

Запрос маркировки доступен только для рабочих мест с установленным ИСН «еНот».

#### Печать документа с маркировкой в редакторе через вкладку Файл

Рекомендуем пользоваться данным пунктом, когда есть сомнения, что маркировка не перекроет текст документа или когда требуется печать с маркировкой для документа, где она может быть выставлена по желанию. После предварительного просмотра документа можно будет вернуться к тексту и отформатировать его.

| 📓 Редактор: режим заполнения документа (Генеральная доверенность) –                                                                                                    | . 🗆 | × |
|----------------------------------------------------------------------------------------------------|-----|---|
| v                                                                                                    |     |   |
| 🔲 Файл Главная Вставка Разметка страницы Вид Документ                                                                                                    |     |   |
| Отменить         Вернуть         Сохранить         Экспорт         Просмотр<br>и печать         Печать с<br>маркировкой         Свойства                                                                                                    |     |   |
| Общее                                                                                                    |     |   |
| E                                                                                                    |     | ÷ |
| ДОВЕРЕННОСТЬ<br>Российская Федерация<br>Город Москва                                                                                                    |     | 0 |
| Прадциять четвёртого покабля пас тысяци прадциятого года                                                                                                    |     |   |
|                                                                                                    |     |   |
| Я, [Абанмов Дмитрий Геннадьевич], 09 января 1981 года рождения, место<br>рождения: город Москва, гражданство: Российская Федерация, пол мужской, [Паспорт<br>гражданина Российской Федерации] 91 65 165132 выдан УФМС г. Барнаул<br>01 декабря 2020 года, код подразделения: 222-222, зарегистрированный по месту жительства<br>по адресу: 656000, Российская Федерация, Московская область, город Егорьевск, микрорайон<br>2-й, дом 10, квартира 10, СНИЛС: 973-288-382 87,<br>настоящей доверенностью уполномочиваю [Абаимову Елену Сергеевну], |     | Ŧ |
| Стр. 1/2 Вставка 130%   Варианты: Представляемый (Действует за себя) Путь: представляемый                                                                                                    |     |   |

После нажатия на пункт «Печать с маркировкой» открывается окно сохранения документа. Проверьте свойства документа, после нажатия кнопки Ок документ будет синхронизирован с ИСН «еНот».

| С Радитор: реким заполнения документа (Генеральная докеренность)                                                                                                    | - 🗆 X                   |
|----------------------------------------------------------------------------------------------------|-------------------------|
| Радитар режим заколични документа (Сенераныка декеренность)     Редитар режим заколични документа (Сенераныка декеренность в раксе уластники Селерника сранке удестоверенном документе Особые отметки     Осщее     Осщеестр иля декствий дая ИСН "енот"     Осщеение выболые     Осщеес | - D Х                   |
| ЭКСПЛ<br>терри<br>заняті Сформировать квитанцию Создать колию ОК Закрыть<br>Предоставлення тосударственных и муниципальных услуг (умусц), тенсконном фонде и<br>Ср. 1/2 Встава 130% Варианть Представляемий (Деїстуста zeda) Путь представляемий                                                                                                    | ero<br>h H pax<br>bax - |

В открывшемся окне «Печать документа с маркировкой» просмотрите документ, проверьте, что маркировка не накладывается на текст документа.

| 📓 Печать документа с маркировкой | — D X                                                                                                    |
|----------------------------------|----------------------------------------------------------------------------------------------------|
| Российская Федерация             | Принтер:       Бланки       Новая мариировка         Принтер:       Містоsoft Print to PDF       Свойства         Область печати и копии        Свойства         Область печати и копии           Все страницы:           Стороны бумаги:       Односторонняя печать          Число копий:       1       Упорядочить          Порядок:       Печатать в обратном порядке         Макет страницы           Размер бумаги:       А4 (210мм х 297мм)          Ориентация:       Книжная          Запрашивать печать следующей страницы |
| Страница 1 из 1                  |                                                                                                    |

Осуществите печать документа на обычной бумаге или бланке единого образца.

# Примечание: Штрих-код с надписью АРМ «Табеллион» не печатается при нанесении машиночитаемой маркировки.

В случае, когда для нанесения маркировки недостаточно места, уплотните текст – кнопка Уплотнить на панели инструментов (клавиша F8). Если текст уже уплотнен, увеличьте шрифт или междустрочный интервал (пункт Параграф), чтобы часть документа перенеслась на новую страницу. После форматирования текста нажмите «Печать с маркировкой» - «Новая маркировка».

Если документ больше не менялся, то при выходе из редактора окно сохранения не появится. Будет задан вопрос о сканировании документа и открыт сформированный протокол фиксирования информации при соответствующих настройках.

### Печать с маркировкой при сохранении документа

Если в конце документа достаточно свободного места, произведите печать с маркировкой при сохранении. После подтверждения свойств документа, если вид документа требует обязательного нанесения маркировки, программа выдаст предупреждение: «Маркировка отсутствует или не актуальна. Запросить маркировку в ИСН «еНот»?» При выборе Да, документ будет синхронизирован, откроется окно предварительного просмотра документа с маркировкой.

Вопрос о запросе маркировки будет возникать в том числе при изменении свойств документов, требующих маркировки. Отслеживается изменение текста документа и свойств, влияющих на маркировку: дата документа; реестровый номер документа; взысканные суммы, вид нотариального действия; ФИО подписанта; участники.

### Печать с маркировкой в архиве нотариальных документов

Сохраненный документ, в том числе в формате \*.pdf с нанесенной маркировкой, можно просмотреть в Архиве нотариальных документов.

| 📓 A         | рхив нотариальны | х действий        |               |                |            |              |           |          |                                                                                                    |         |                                                                                |                                                                                                    | -                                                                                                    |                                                            | ×     |
|-------------|------------------|-------------------|---------------|----------------|------------|--------------|-----------|----------|----------------------------------------------------------------------------------------------------|---------|--------------------------------------------------------------------------------|----------------------------------------------------------------------------------------------------|----------------------------------------------------------------------------------------------------|------------------------------------------------------------|-------|
|             | 5                | <b>.</b>          |               | ·              |            |              |           | ð -      | The second second secon |         |                                                                                |                                                                                                    |                                                                                                    |                                                            |       |
| OIK         | Основной         | Сформировать      | Своиства      | Coronua P      |            | инхронизац   | ия ОК     | Четы     | вид                                                                                                    |         |                                                                                |                                                                                                    |                                                                                                    |                                                            |       |
| w           | ОСНОВНОИ         |                   | v 1           | сегодня в      | ера педе   | меся         | цтоди     | цата     | ще                                                                                                    |         |                                                                                |                                                                                                    |                                                                                                    |                                                            |       |
|             | -                |                   |               |                |            |              |           | ח ר      | редпросмотр                                                                                                    |         |                                                                                |                                                                                                    |                                                                                                    |                                                            | ůх    |
| 12 A        | Дата             | Реестровый но     | Название д    | Вид нот. дейс  | вия        | Пр Ав        | C         |          |                                                                                                    |         |                                                                                |                                                                                                    |                                                                                                    |                                                            | n âl  |
| ř.          | 25.12.2020       | 1-88              | Доверенно     | Удостоверени   | е сдело    | Ад           | S         |          |                                                                                                    |         |                                                                                |                                                                                                    |                                                                                                    |                                                            |       |
| Ae Ae       | 25.12.2020       | 1-87              | Доверенно     | Удостоверени   | е сдело    | Ад           |           |          |                                                                                                    |         |                                                                                |                                                                                                    |                                                                                                    |                                                            |       |
| 14          | 25.12.2020       | 2-321             | Заявление     | Удостоверени   | е сдело    | Ад           | 羅 🔒       |          |                                                                                                    |         |                                                                                |                                                                                                    |                                                                                                    |                                                            |       |
| 1 E         | 25.12.2020       | 2-320             | Заявление     | Удостоверени   | е сдело    | Ад           |           |          |                                                                                                    |         |                                                                                |                                                                                                    |                                                                                                    |                                                            |       |
| 둲           | 24.12.2020       | 8-13              | Доверенно     | Удостоверени   | е сдело    | Ад           |           |          |                                                                                                    |         |                                                                                |                                                                                                    |                                                                                                    |                                                            | 0     |
| Ę           | 24.12.2020       | 8-5               | Доверенно     | Удостоверени   | е сдело    | Ад           |           |          |                                                                                                    |         |                                                                                |                                                                                                    |                                                                                                    |                                                            |       |
| Ē           | 24.12.2020       | 8-3               | Доверенно     | Удостоверени   | е сдело    | Ад           | X 🖓       |          |                                                                                                    |         | нотариус                                                                       | у г. мюсква  Сидоро                                                                                                    | еу изану изановичуј                                                                                                    |                                                            |       |
| сументы Рее |                  |                   |               |                |            |              |           |          |                                                                                                    |         | ол таку<br>роклания<br>22222 л<br>"ГОЛЬЯН<br>ноградия<br>изгельст<br>Ультельст | ума права павано<br>к место рокдения;<br>короля ОКСКИ<br>короля ОКСКА<br>оставита Саранов<br>короля и поданов<br>короля и поданов<br>короля короля и поданов<br>короля короля ко | значаї, от делабря тэм<br>г. Москва, граждая<br>мужской, [паспорт] (<br>ЮМ ВНУТРЕННИХ<br>бЫ 01 декабря 2010 год<br>егистрированного по т<br>од Москва, улица М | 10да<br>аство:<br>12 22<br>ДЕЛ<br>а, код<br>месту<br>Іарии |       |
| e dol       |                  |                   |               |                |            |              |           |          |                                                                                                    |         | ЗАЯВЛ                                                                          | ЕНИЕ                                                                                                    |                                                                                                    |                                                            | -     |
| Ę           |                  |                   |               |                |            |              |           | -        |                                                                                                    |         |                                                                                |                                                                                                    |                                                                                                    |                                                            | E.    |
| -           |                  |                   |               |                |            |              |           | 1        | Іредпросмотр                                                                                                    | Свойсти | ва Итоговые суммы                                                              |                                                                                                    |                                                                                                    |                                                            |       |
|             |                  |                   |               |                |            |              |           |          |                                                                                                    |         |                                                                                |                                                                                                    |                                                                                                    |                                                            | a 24  |
| при         | тожения          |                   |               |                | -          |              |           | _        | _                                                                                                    |         |                                                                                |                                                                                                    |                                                                                                    |                                                            | # X   |
|             |                  |                   |               |                | ID         |              | A         | <u>م</u> | , P                                                                                                    |         |                                                                                |                                                                                                    |                                                                                                    |                                                            |       |
|             |                  |                   |               |                | C          | • L.         | 5         | Li       |                                                                                                    |         |                                                                                | Поиск                                                                                                    |                                                                                                    |                                                            |       |
| доо         | вить просмотр    | своиства удалить  | запись сканир | ование копия   | прикрепи   | тык подп     | исать с   | оновит   | ь список хранен                                                                                                    | ния     |                                                                                |                                                                                                    |                                                                                                    |                                                            |       |
| Nº ⊓        | /п Названи       | 10                | Пу            | ть             |            |              |           |          | Дата добавлени                                                                                                    | ия      | Дата прикрепления                                                              | Файл в АРМ                                                                                                    | Подпись                                                                                                    |                                                            |       |
| +           | 1 Проток         | ол фиксирования и | нформац Do    | cuments\25.12. | 2020\2-321 | \protocol8b( | 22583-10  | 15b-4    | 25.12.2020 11:                                                                                                    | :31:14  | 25.12.2020 11:31:14                                                            | Ø                                                                                                    |                                                                                                    |                                                            |       |
| ÷           | 2 PDF c M        | аркировкой        | Do            | cuments\25.12  | 2020\2-321 | \a5394245-0  | :103-42e0 | )-871    | 25.12.2020 11:                                                                                                    | :32:24  | 25.12.2020 11:32:24                                                            |                                                                                                    |                                                                                                    |                                                            |       |
|             |                  |                   |               |                |            |              |           |          |                                                                                                    |         |                                                                                |                                                                                                    |                                                                                                    |                                                            |       |
|             |                  |                   |               |                |            |              |           |          |                                                                                                    |         |                                                                                |                                                                                                    |                                                                                                    |                                                            |       |
| Кол         | чество документо | в: 7 Фильтр: Д    | ата;          |                |            |              |           |          |                                                                                                    |         |                                                                                |                                                                                                    |                                                                                                    | [99001                                                     | 3] () |

### Распечатать документ в Архиве нотариальных документов можно с помощью кнопок в меню.

| <b>X</b>              | рхив нотариальны                                                                                                    | іх действий              |                         |                              |              |              |           |            |                    |                       |                      | _                   |         | ×      |
|-----------------------|----------------------------------------------------------------------------------------------------|--------------------------|-------------------------|------------------------------|--------------|--------------|-----------|------------|--------------------|-----------------------|----------------------|---------------------|---------|--------|
| С                     | ыть На основе                                                                                                    | Сформировать             | Свойства                | т<br>Печать                  | Залог        | Синхрониз    | ция О     | -<br>Тчёты | вид                |                       |                      |                     |         |        |
| $\odot$               | Основной                                                                                                    | <b>•</b>                 | / + -                   | Печат                        | ть с маркиро | овкой        | ц Год     | Дата       | Ещё                |                       |                      |                     |         |        |
|                       |                                                                                                    |                          |                         | Печат                        | гь           |              |           |            | редпросмотр        |                       |                      |                     |         | аx     |
| ž                     | Дата                                                                                                    | Реестровый но            | Название д.             | . Вид нот, дейс              | твия         | Пр.,, Ав.,,  | C         |            |                    |                       |                      |                     |         | *      |
| 1ª                    | 25.12.2020                                                                                                    | 1-88                     | Ловеренно               | Улостоверени                 | еслело       | Ал           | 0         |            |                    |                       |                      |                     |         |        |
| Jeň                   | 25.12.2020                                                                                                    | 1-87                     | Доверенно.<br>Ловеренно | Удостоверени<br>Удостоверени | е слело      | Ал           |           |            |                    |                       |                      |                     |         |        |
| X                     | 25.12.2020                                                                                                    | 2-321                    | Заявление               | Удостоверени                 | е слело      | Ал           |           |            |                    |                       |                      |                     |         |        |
| 臣                     | 25.12.2020                                                                                                    | 2-320                    | Заявление               | Удостоверени                 | е сдело      | Ад           |           |            |                    |                       |                      |                     |         |        |
| Ы                     | 24.12.2020                                                                                                    | 8-13                     | Доверенно               | . Удостоверени               | е сдело      | Ад           | 🔲 Ğ       |            |                    |                       |                      |                     |         | U      |
| ота                   | 24.12.2020                                                                                                    | 8-5                      | Доверенно               | Удостоверени                 | е сдело      | Ад           |           |            |                    |                       |                      |                     |         |        |
| E E                   | 24.12.2020                                                                                                    | 8-3                      | Доверенно               | Удостоверени                 | е сдело      | Ад           | 188 Ci    |            |                    | Ногариу               | су г. Москва (Сидоро | ву Ивану Ивановичу] |         |        |
| Ч > -иле документы Ре | от (петроя лимая пакамена), судежия с констава пакамена), судежия констава пакамена), судежия констава пакамена), судежия констава пакамена), судежия констава пакамена), судежия констава пакамена), судежия констава пакамена), судежия констава пакамена), судежия констава пакамена), судежия констава пакамена), судежия констава пакамена, судежия констава пакамена, судежия конста<br>Пакамена констава пакамена констава констава пакамена, судежия констава пакамена, судежия констава пакамена, судежия констава пакамена, судежия констава констава констава накамена, судежия констава констава констава констава констава к |                          |                         |                              |              |              |           |            |                    | +                     |                      |                     |         |        |
| При                   | ложения                                                                                                    |                          |                         |                              |              |              |           |            |                    |                       |                      |                     |         | ůх     |
|                       | ⊕ 🗳                                                                                                    |                          |                         | L. B                         | Ø            | ' . [        | <u>_</u>  |            | Ē                  |                       | Поиск                |                     |         | ٩      |
| Доб                   | авить Просмотр (                                                                                                    | Свойства Удалить З       | апись Скани             | ирование Копия               | Прикрепи     | итьк Под     | писать    | Обнови     | ть Список хранения |                       |                      |                     |         |        |
| Nº ⊓                  | /п Названи                                                                                                    | ие                       | Г                       | јуть                         |              |              |           |            | Дата добавления    | Дата прикрепления     | Файл в АРМ           | Подпись             |         |        |
|                       | 1 Проток                                                                                                    | ол фиксирования ин       | формац С                | ocuments\25.12               | .2020\2-321  | 1\protocol8b | 022583-1  | d5b-4      | 25.12.2020 11:31:1 | 4 25.12.2020 11:31:14 | 0                    |                     |         |        |
|                       | 2 PDF c M                                                                                                    | аркировкой               | C                       | ocuments\25.12               | .2020\2-32:  | 1\a5394245   | -c103-42e | 0-871      | 25.12.2020 11:32:2 | 4 25.12.2020 11:32:24 | •                    |                     |         |        |
| Кол                   | чество документо                                                                                                    | ов: 7 <b>Фильтр: Д</b> а | іта;                    |                              |              |              |           |            |                    |                       |                      |                     | [990013 | 3] (j) |

Или при помощи контекстного меню, нажав правой кнопкой мыши на документе.

| A 📓                                                        | Архив нотариальны             | х действий       |                                                                                                    |                                                                                           |                |                |              | Г                                            | ~                                                                                                    |                                                                                                    |            |                       | -                    |   | × |
|------------------------------------------------------------|-------------------------------|------------------|----------------------------------------------------------------------------------------------------|-------------------------------------------------------------------------------------------|----------------|----------------|--------------|----------------------------------------------|----------------------------------------------------------------------------------------------------|----------------------------------------------------------------------------------------------------|------------|-----------------------|----------------------|---|---|
|                                                            |                               |                  | Là                                                                                                    | - l                                                                                       |                | 3<br>5<br>0000 | Lż           | L                                            | - 🕑 -                                                                                                    | - Run                                                                                                    |            |                       |                      |   |   |
| 🛿 Основной 🗸 🗸 + — Сегодня Вчера Неделя Месяц Год Дата Ещё |                               |                  |                                                                                                    |                                                                                           |                |                |              |                                              |                                                                                                    |                                                                                                    |            |                       |                      |   |   |
|                                                            |                               |                  |                                                                                                    |                                                                                           |                |                |              | едпросмотр                                   |                                                                                                    |                                                                                                    |            |                       | ч×                   |   |   |
| Ξ                                                          | Дата Реестровый но Название д |                  |                                                                                                    | Вид нот. действия Пр Ав С                                                                 |                |                |              | C                                            |                                                                                                    |                                                                                                    |            |                       |                      |   | * |
| CTB                                                        | 25.12.2020                    | 1-88             | Доверенно                                                                                                    | Удост                                                                                     | товерение сдел | D              | Ад 🔇<br>Ад 🔇 | <b>G</b>                                     |                                                                                                    |                                                                                                    |            |                       |                      | ] |   |
| łe)                                                        | 25.12.2020                    | 1-87             | Доверенно                                                                                                    | Удост                                                                                     | товерение сдел | D              |              | <u></u>                                      |                                                                                                    |                                                                                                    |            |                       |                      |   |   |
| 1 A                                                        | 25.12.2020                    | 2-321            | Заявление                                                                                                    | Y                                                                                         | _              | -              | - BM         | 9                                            |                                                                                                    |                                                                                                    |            |                       |                      |   |   |
| 19LE                                                       | 25.12.2020                    | 2-320            | Заявление                                                                                                    | y, Lė                                                                                     | Открыть        |                |              |                                              |                                                                                                    |                                                                                                    |            |                       |                      |   |   |
| 1 de                                                       | 24.12.2020                    | 8-13             | Доверенно                                                                                                    | У, 🗋                                                                                      | ) На основе    |                |              |                                              |                                                                                                    |                                                                                                    |            |                       |                      |   | U |
| Ę                                                          | 24.12.2020                    | 8-5              | Доверенно                                                                                                    | У, 🗋                                                                                      | в Свойства     |                |              |                                              |                                                                                                    |                                                                                                    |            |                       |                      |   |   |
| đ                                                          | 24.12.2020                    | 8-3              | Доверенно                                                                                                    | Y                                                                                         | Улалить        |                |              |                                              |                                                                                                    |                                                                                                    | Нотари     | су г. москва   Сидоро | зеу ивану ивановичуј |   |   |
| Редокументы Ре                                             |                               | 6                | Печать<br>Изменить дело<br>Изменить стат. категорию<br>Изменить вид и признак<br>Добавить примечание<br>Изменить статус синхрониза |                                                                                           |                | •              | Печ          | ать с маркировкой<br>ать<br>редпросмотр Свой | ростан<br>Россий<br>22222<br>голы<br>латель<br>Загова<br>Загова<br>За<br>За<br>За<br>За<br>За<br>За<br>За<br>За<br>За<br>За<br>За<br>За<br>За | родения, често рожения г. Меска, пр<br>российская Федерация, по нускоба, Пакт<br>2003 (С. 1996)<br>2003 (С. 1996)<br>2003 |            |                       | *                    |   |   |
| Приложения                                                 |                               |                  |                                                                                                    |                                                                                           |                |                |              |                                              |                                                                                                    |                                                                                                    |            | фX                    |                      |   |   |
| Доб                                                        |                               | Свойства Удалить | Запись Ска                                                                                                    | нировани                                                                                  | е Копия Прик   | Ø<br>репить к  | -            | Э<br>ать (                                   | Обновит                                                                                                    | Е<br>ь Список хранения                                                                                                    |            | Поиск                 |                      |   | ٩ |
| № п/п Название І                                           |                               |                  | Путь                                                                                                    |                                                                                           |                |                |              |                                              | Дата добавления                                                                                                    | Дата прикрепления                                                                                                    | Файл в АРМ | Подпись               |                      |   |   |
| <ul> <li>Протокол фиксирования информац</li> </ul>         |                               |                  | Documents\25.12.2020\2-321\protocol8b022583-1                                                                                      |                                                                                           |                |                |              | d5b-4                                        | 25.12.2020 11:31:14                                                                                                    | 25.12.2020 11:31:14                                                                                                    | 0          |                       |                      |   |   |
| 2 PDF с маркировкой                                        |                               |                  |                                                                                                    | Documents\25.12.2020\2-321\a5394245-c103-42e0-871 25.12.2020 11:32:24 25.12.2020 11:32:24 |                |                |              |                                              |                                                                                                    |                                                                                                    |            |                       |                      |   |   |
| Количество документов: 7   Фильто: Дата: [ [990013] (      |                               |                  |                                                                                                    |                                                                                           |                |                |              |                                              |                                                                                                    |                                                                                                    |            |                       | ·] (j)               |   |   |

Также в архив добавлены значки для отслеживания актуальности маркировки.

- Приложены все скан-образы документа, маркировка актуальна
   Отсутствуют скан-образы и маркировка неактуальна
- 🌃 ← Маркировка актуальна, скан-образы не требуются
- 📗 🛶 Отсутствуют скан-образы документа, маркировка актуальна
- 🇱 🛶 Отсутствует актуальная маркировка, скан-образы не требуются или приложены

## КОНТАКТНАЯ ИНФОРМАЦИЯ

- Многоканальная бесплатная телефонная линия 8 (800) 555 2161
- Электронная почта <u>info@tabellion.ru</u>
- Официальный сайт APM «Табеллион» www.tabellion.ru

### МЫ В СОЦИАЛЬНЫХ СЕТЯХ

Предлагаем присоединиться к группам в следующих социальных сетях для оперативного получения новостей об APM «Табеллион»:

- Канал в Telegram <u>https://t.me/arm\_tabellion</u>
- Youtube: <u>https://www.youtube.com/c/TabellionNotKom</u>
- Rutube: https://rutube.ru/u/tabellion/
- Vkontakte <u>https://vk.com/arm.tabellion</u>
- Odnoklassniki <u>https://ok.ru/tabellion</u>